## Save (and retrieve) a draft submission before commencing a new case

This step-by-step guide outlines the general process required to send documents using iCMS for the High Court selected case types. It is for general guidance only. The screenshots provided hereunder are for general illustration purpose and may not be specific for the case/document concerned. We are now using a civil appeal case for illustration. Please make suitable adaptation in other implemented case types.

| Item | Process                                                                                                    | Relevant screenshots for reference                                                                                                    |
|------|----------------------------------------------------------------------------------------------------|----------------------------------------------------------------------------------------------------|
| 1.   | Login user account                                                                                                    | Organization User                                                                                                    |
|      | By Organization User<br>("OU") or Individual User<br>("IU") account holder                                                                                                    | Screen ID: AUTH-LGN-00001<br>LOGIN<br>Please fill in the information below. Fields marked with an asterisk (*) are mandatory.                                                                                                    |
|      | [Note: Please refer to<br>relevant step-by-step guide<br>"Account Login and<br>Logout" for more<br>information if necessary.]                                                  | Account Type Organization Organization Code* Login Name* Password*                                                                                                    |
|      | For OU account holder,<br>he/she should have been<br>duly assigned to handle the<br>case concerned with proper<br>user role.                                                   | LOGIN<br>Register an Account   Account Activation   Reset Password<br>Individual User                                                                                                    |
|      | [Note: Please refer to<br>relevant step-by-step guide<br>under the subject of<br>"Assign default OU<br>Account(s) and court<br>case(s)" for more<br>information if necessary.] | LOCIN   Desse fill in the information below. Fields marked with an asterisk (*) are mandatory.   Account Type   Individual User ("IU")   Organization Code*   Login Name*   Password*   Desse fill in the information to the information below. Fields marked with an asterisk (*) are mandatory.   Account Type   Individual User ("IU")   Password*   Desse fill in the information below. Fields marked with an asterisk (*) are mandatory.   Account Type   Individual User ("IU")   Password*   Desse fill in the information below. Fields marked with an asterisk (*) are mandatory.   Password*   Desse fill in the information below. Fields marked with an asterisk (*) are mandatory.   Password*   Dessevord*   Password *   Dessevord*   Password * Password * < |
|      |                                                                                                    |                                                                                                    |

| Item | Process                                             | Relevant screenshots for reference                                                                                                    |  |  |
|------|-----------------------------------------------------|----------------------------------------------------------------------------------------------------|--|--|
| 2.   | Access e-Filing function                            | Home     Message Box     Screen ID: EXT-MSG-00001                                                                                                    |  |  |
|      | Select court level, e.g.                            | Image: Send Document(s)     All     Read     Unread     C       Image: Send Document(s)     Image: Subject     - DATE/TIME     FROM     FILE Ø                                                                                                    |  |  |
|      | High Court >                                        | Bailff Related Services     ICACV 248/2024] Document(s) Filed/Lodged     17:10     Appeals Registry (Clerk of       Certification of Translation Services     ICACV 248/2024] New Electronic Submission Received     16:01     Appeals Registry, High Court     484KB       Other Electronic Services     ITRNE206600022] New Electronic Submission Received     12:43     Court Registry, High Court     970KB                                            |  |  |
|      | Select "Send                                        | Make Electronic Paymentiv         [CACV 248/2024] New Electronic Submission Received         29/08/2024         Appeals Registry, High Court         484KB           Deposit Account         Deposit Account/ Sub-account Topped Up         27/08/2024         Finance Section         482KB           Update Your Profile         ITRNE2065006316] New Electronic Submission Received         27/08/2024         Court Registry, High Court         485KB |  |  |
|      | Document(s)">                                       | [TRN:E2065006260] New Electronic Submission Received       27/08/2024       Court Registry, High Court       485KB         [TRN:E2065006259] New Electronic Submission Received       27/08/2024       Court Registry, High Court       485KB         [TRN:E20630002239] New Electronic Submission Received       25/08/2024       Clerk of Court's Office (Civil                                                                                          |  |  |
| 3.   | Select the required function                        | Send Document(s) Screen ID: UIS-FIL-HC-001-001                                                                                                    |  |  |
|      | Select "Commence a new                              | Note to Sender Electronic transactions with the e-Courts                                                                                                    |  |  |
|      | case" >                                             | <ol> <li>The Judiciary operates the Judiciary Web Portal which provides a platform for the legal<br/>practitioners, government departments and litigants-in-person who have registered as users of<br/>integrated Court Case Management System ("iCMS") to send documents by electronic means<br/>on department electronic transport to be a Courted.</li> </ol>                                                                                           |  |  |
|      | Tick the checkbox "I acknowledge that I have        | and conduct other electronic transactions with the e-Courts.<br>Under Section 32 of the Court Proceedings (Electronic Technology) Ordinance, Chapter 638, the<br>Chief Justice may specify, by implementation notices published in Gazette, the date from<br>which electronic technology may be used in relation to a particular of Court or a two of or                                                                                                   |  |  |
|      | read and understood the<br>Note to Sender above." > | description of proceedings, thereby implementing the use of electronic technology in relation to court proceedings in phases. Please refer to the implementation notice(s) issued by the Chief Justice currently in force.                                                                                                    |  |  |
|      | Click "NEXT">                                       | <ol> <li>Sender has to observe the time requirement for submission of document and/or payment in<br/>accordance with the applicable legislations, relevant Practice Directions and/or any specific<br/>orders or directions made by Judges and Judicial Officers.</li> </ol>                                                                                                    |  |  |
|      |                                                     | <u>Others</u>                                                                                                    |  |  |
|      |                                                     | 21. In case of any discrepancies between the English version and the Chinese translation of this note, the English version shall prevail.                                                                                                    |  |  |
|      |                                                     | Commence a new case                                                                                                    |  |  |
|      |                                                     | ✓ I acknowledge that I have read and understood the Note to Sender above.           NEXT                                                                                                    |  |  |

| Item | Process                                                                                                    | Relevant screenshots for reference                                                                                                    |
|------|----------------------------------------------------------------------------------------------------|----------------------------------------------------------------------------------------------------|
| 4.   | Input case details                                                                                                    | Step 1: Enter Court Case Details                                                                                                    |
|      | Input the case information as required                                                                                                    | Commence a new case         Scientific distribution           1         2         3         4         5         6         7         8                                                                                                    |
|      | [Note: Please refer to<br>"How to commence a new<br>case?" video clip, and/or<br>the step-by-step guide<br>"Commence a new case"<br>for more information if<br>necessary 1 | Case Details       Case Parties (For)       Case Parties (For)       Case Parties (Against)       Upload Optionsment of Optionsment of Service and Documents       Confirmation       Payment       Acknowledgement         Notice       - Please input your information in English or Chinese       - Please input your information.       Enter Court Case Details         Batch No. 01       01       Court Level       Court Level       Court Level       Court Level |
|      |                                                                                                    | Case Type *   Case Select   BACK SAVE DRAFT NEXT                                                                                                    |
| 5.   | Save draft                                                                                                    | Commence a new case Screen ID: UIS-FIL-HC-001-002                                                                                                    |
|      | Click "SAVE DRAFT"<br>before making a formal<br>submission to commence a<br>new case>                                                                                      | 1     2     3     4     5     6     7     8       Case Details     Case Parties (For)     Case Parties (Against)     Cenerate Originating Document of Service and Documents     Upload Indorsement of Service and Documents     Confirmation     Payment     Acknowledgement                                                                                                    |
|      |                                                                                                    | Notice<br>- Please input your information in English or Chinese<br>- Field with (*) is required information<br>Enter Court Case Details                                                                                                    |
|      |                                                                                                    | Batch No.<br>OI<br>Court Level<br>High Court<br>Case Type *                                                                                                    |
|      |                                                                                                    | CACV - Civil Appeal                                                                                                    |

| Item | Process                                                                                                    | Relevant screenshots for reference                                                                                                    |
|------|----------------------------------------------------------------------------------------------------|----------------------------------------------------------------------------------------------------|
| 6.   | Save draft (cont'd)<br>Input a password consisting<br>of 6 to 15 characters with at<br>least one letter for the draft<br>submission><br>Click "OK"><br>[Note: The data saved in<br>the draft will not include<br>the uploaded documents/<br>selected hearing date (for<br>HCPI only). The draft will<br>be retained for 5 days<br>except for civil appeal<br>(CACV) from the date of<br>saving the first draft version | CA Please note that the data saved in draft will not include the uploaded documents/ selected hearing date (for HCPI only). Password CA CANCEL OK BACK                                                                                                    |
| 7.   | Retrieve draftSelect court level, e.g."High Court">Click "Electronic Filing">Select "SendDocument(s)">                                                                                                    | Name       Screen ID: EXT-MSC-00001         High Court       Image: Court         Image: Document(s)       Image: Court         Image: Document(s)       Image: Court |
| 8.   | Retrieve draft (cont'd)         Select "Load draft filing">         Tick the checkbox "I         acknowledge that I have         read and understood the         Note to Sender above.">         Click "NEXT">                                                                                                    | Screen ID: UIS-FIL-HC-001-001 Note to Sender Electronic transactions with the e-Courts 1. The Judiciary operates the Judiciary Web Portal which provides a platform for the legal practitioners, government departments and litigants-in-person who have registered as users of integrated Court Case Management System ("iCMS") to send documents by electronic means and conduct other electronic transactions with the e-Courts. Under Section 32 of the Court Proceedings (Electronic Technology) Ordinance, Chapter 638, the Chief Justice may specify, by implementation notices published in Gazette, the date from which electronic technology may be used in relation to a particular e-Court or a type of or description of proceedings, thereby implementing the use of electronic technology in relation to court proceedings in phases. Please refer to the implementation notice(s) issued by the Chief Justice currently in force.                                                                                                    |

| Item | Process                                                              | Relevant screenshots for reference                                                                                                    |
|------|----------------------------------------------------------------------|----------------------------------------------------------------------------------------------------|
|      |                                                                      | <u>Others</u> 21. In case of any discrepancies between the English version and the Chinese translation of this note, the English version shall prevail. Load draft filing ✓ I acknowledge that I have read and understood the Note to Sender above. |
|      |                                                                      | NEXT                                                                                                    |
| 9.   | <u>Retrieve draft (cont'd)</u>                                       | Manage Draft Case Screen ID: UIS-FIL-HC-003-001                                                                                                    |
|      | The OU may select "Show<br>Own Items" to retrieve the                | Select one of the following transactions to continue.                                                                                                    |
|      | draft submission of the<br>same OU Account or<br>"Show All Items" to | Number of Decend(c) t 1                                                                                                    |
|      | retrieve the draft<br>submissions saved under                        |                                                                                                    |
|      | the whole Organization                                               | NO. CREATION DATE/ TIME CASE TYPE USER NAME                                                                                                    |
|      | Account>                                                             | 1 24/09/2024 11:02 CACV Ms. Wong Tai Lick Edit Delete<br>(LAWFIRMA.itooou<br>5)                                                                                                    |
|      |                                                                      | K K                                                                                                    |
|      | <u>To edit a draft</u><br>Click "Edit" of a saved<br>draft>          | Enter Password         Please note that the data saved in draft will not include the uploaded documents/ selected hearing date (for HCPI only).         Password         CA         CA         CA         CA         CA         CA         OK       |
|      | Input the password that you set for the saved draft>                 |                                                                                                    |
|      | Click "OK">                                                          | BACK                                                                                                    |
|      |                                                                      |                                                                                                    |

| Item | Process                                                                                                    | Relevant screenshots for reference                                                                                                    |
|------|----------------------------------------------------------------------------------------------------|----------------------------------------------------------------------------------------------------|
| 10.  | Retrieve draft (cont'd)                                                                                                    | Step 1: Enter Court Case Details                                                                                                    |
|      | Draft submission is<br>retrieved. You may<br>continue to work on the<br>draft and complete the<br>submission.                                                               | Commence a new case       Screen ID: UIS-FIL-HC-001-002         1       2       3       4       5       6       7       8         Case Details       Case Parties (For)       Case Parties       Generate<br>(Against)       Upload<br>Document for<br>Service       Confirmation       Payment       Acknowledgement         Notice       - Place input your information in English or Chinese       - Place       - Place       - Place |
|      | [Note: Please refer to<br>"How to commence a new<br>case?" video clip, and/ or<br>the step-by-step guide<br>"Commence a new case"<br>for more information if<br>necessary.] | - Field with [*] is required information<br>Enter Court Case Details<br>Batch No.<br>01<br>Court Level<br>High Court<br>Case Type*<br>CACV - Civil Appeal<br>BACK<br>SAVE DRAFT<br>NEXT                                                                                                    |
| 11.  | Retrieve draft (cont'd)                                                                                                    | Manage Draft Case Screen ID: UIS-FIL-HC-003-001                                                                                                    |
|      | To delete draft                                                                                                    | Select one of the following transactions to continue.                                                                                                    |
|      | Click "Delete" of a saved<br>draft>                                                                                                    | Show Own Items                                                                                                    |
|      |                                                                                                    | NO.         CREATION DATE/ TIME         CASE TYPE         USER NAME           1         24/09/2024 11:02         CACV         Ms. Wong Tai Lick<br>(LAWEIRMA itoopu)         Edit         Delete                                                                                                    |
|      |                                                                                                    | S)                                                                                                    |

| Item | Process                     | Relevant screenshots for reference                                                                                                    |
|------|-----------------------------|----------------------------------------------------------------------------------------------------|
|      | Input the password that you |                                                                                                    |
|      | set for the saved draft>    |                                                                                                    |
|      | Click "OK">                 | Enter Password         Please note that the data saved in draft will not include the uploaded documents/ selected hearing date (for HCPI only).         Password         CA         CANCEL |
|      |                             | BACK                                                                                                    |